Thunderbirdの場合

手順1:Gmailでの設定

1. GmailにWebブラウザでログインし、右上の歯車のアイコンをクリックします。

| 1-100 / 多数 | < | > | あ | - | <b>ů</b> - |
|------------|---|---|---|---|------------|
|            |   |   |   |   |            |

## 2. 設定をクリックします。

|    | <    | >       | <b>あ</b> ⁼ |  |
|----|------|---------|------------|--|
| 表示 | 、間隔  |         |            |  |
| 受信 | トレ-  | í<br>を設 | 定          |  |
| 設定 | Ξ    |         |            |  |
| テー | -7   |         |            |  |
| フィ | ィードノ | (ック     | を送信        |  |

3. メール転送とPOP/IMAPをクリックします。

| 設定 |     |       |       |                 | a               |
|----|-----|-------|-------|-----------------|-----------------|
| 全般 | ラベル | 受信トレイ | アカウント | フィルタとブロック中のアドレス | メール転送と POP/IMAP |

4. IMAPアクセスにある「IMAPを有効にする」をオンにして、ページ下部にある「変更を保存」をクリックします。

## 設定

a - 🌣

全般 ラベル 受信トレイ アカウント フィルタとブロック中のアドレス メール転送と POP/IMAP

アドオン チャット 詳細設定 オフライン テーマ

| IMAP アクセス:<br>(IMAP を使用して他のク<br>ライアントから 慶應義聖 | <b>ステータス: IMAP 無効</b><br>● IMAP を有効にする<br>● IMAP を無効にする                                                          |
|----------------------------------------------|----------------------------------------------------------------------------------------------------|
| す)<br>詳細を表示                                  | IMAP のメールを削除するようマークを付けた場合:<br>● 自動消去をオン - 直ちにサーバーを更新する(デフォルト)<br>● 自動消去をオフ - クライアント側でサーバーを更新するのを待機する             |
|                                              | <b>最後に表示された IMAP フォルダからメールを削除/消去するようマークを付けた場合:</b><br>● メールをアーカイブする(デフォルト)<br>● メッセージをゴミ箱に移動<br>● メールを今すぐ完全に削除する |
|                                              | フォルダ サイズの制限<br>● IMAP フォルダのメールの数を制限しない(デフォルト) ● IMAP フォルダ内のメッセージ数をこの件数に制限する 1,000 ▼                              |
|                                              | メール クライアントの設定(例: Outlook、Thunderbird、iPhone)<br>設定手順                                                             |

変更を保存 キャンセル

手順2:Thunderbirdでの設定

1. Thunderbirdを起動し、ファイル→新規作成→新しいメールアカウントの取得 をクリックします。

| カテイル(E)     編集(E)     表示(Y)     移動(G)       新規作成(N)     ▲       メッセージファイルを開く(O)       閉じる(C)     Ctrl+W | <ul> <li>メッセージ(<u>M</u>) ツール(<u>I</u>) へルプ(<u>H</u>)</li> <li>メッセージ(<u>M</u>) Ctrl+N</li> <li>サブフォルダ(E)</li> <li>検索フォルダ(<u>S</u>)</li> </ul> | タ 検索.<br>このフォ |
|----------------------------------------------------------------------------------------------------|----------------------------------------------------------------------------------------------------|---------------|
| 名前を付けて保存( <u>S</u> )<br>新着メッセージを受信( <u>W</u> )<br>未送信メッセージを送信( <u>D</u> )<br>購読( <u>B</u> )             | <ul> <li>新しいメールアカウントを取得(<u>G</u>)</li> <li>既存のメールアカウント(<u>E</u>)</li> <li>チャットアカウント(<u>C</u>)</li> <li>フィードアカウント(<u>D</u>)</li> </ul>        |               |
| フォルダを削除(E)<br>フォルダ名を変更( <u>R</u> ) F2<br>フォルダを最適化( <u>E)</u><br>ごみ箱を空にする( <u>Y</u> )                    | 他のサービスのアカウント(Q)<br>連絡先(C)<br>チャット連絡先(出)                                                                                                    |               |
| オフライン( <u>L</u> )・                                                                                      |                                                                                                    |               |
| <b>ページ設定(U)</b><br>印刷プレビュー(⊻)<br>印刷( <u>P</u> ) Ctrl+P                                                  |                                                                                                    |               |
| 終了(X)                                                                                                   |                                                                                                    |               |

2. 「メールアカウントを設定する」をクリックします。

Thunderbird のご利用ありがとうございます

| 新しいメールアドレスを使いたい方                                                                                                    |     |  |  |  |  |  |
|----------------------------------------------------------------------------------------------------|-----|--|--|--|--|--|
| 氏名またはニックネーム                                                                                                    | 検索  |  |  |  |  |  |
| いくつかのプロバイダーとの提携により、Thunderbird が新しいメールアカウントを提供しま<br>す。利用可能なメールアドレスを検索するため、ご氏名または好きな言葉を上のテキストボックス<br>に入力してください (半角英数字のみ)。                                                                                         |     |  |  |  |  |  |
| ⊠ 🕅 Mailfence Secure Email 🛛 🛛 🖁 gandi.net                                                                                                    |     |  |  |  |  |  |
| 検索語句は、利用可能なメールアドレスを見つける目的で Mozilla ( <u>プライバシーポリシー</u> ) とサー<br>ドパーティのメールプロバイダー Mailfence Secure Email ( <u>プライバシーポリシー</u> , <u>サービス利用</u><br>規約) および gandi.net ( <u>プライバシーポリシー</u> , <u>サービス利用規約</u> ) に送信されます。 |     |  |  |  |  |  |
| メールアカウントを設定する このウィンドウを閉じて後で設                                                                                                    | 定する |  |  |  |  |  |
|                                                                                                    |     |  |  |  |  |  |

Х

3. メールアカウント設定に以下の設定を行い、下部に表示されている「手動設定」をクリックします。

メールアドレスには、一橋ID@r.hit-u.ac.jp パスワードは一橋IDパスワード

4. 下記情報を参考にサーバーを設定します。

|        |      | ホスト名           | ポート | 接続の保護   | 認証方式 |
|--------|------|----------------|-----|---------|------|
| 受信サーバー | IMAP | imap.gmail.com | 993 | SSL/TLS | 自動検出 |
| 送信サーバー | SMTP | smtp.gmail.com | 465 | SSL/TLS | 自動検出 |

5. 設定したら、完了を押してください。

すると、Googleのログイン画面が表示されるので、メールアドレスを入力して認証へと進みます。

- 6. Googleアカウントへのアクセスをリクエストされますので、「許可」をクリックします。
- 7. 二段階認証を設定されている場合は、スマホ等に認証確認が来ますので、確認してください。